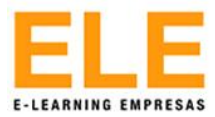

## Paso 1 – Editar Perfil

Una vez dentro de la plataforma, debe presionar sobre el nombre de usuario, ubicado a un costado en la parte superior del sitio, luego clic sobre la opción "Perfil", ver Figura 1.

En la siguiente página debe volver a presionar sobre la opción "Perfil"

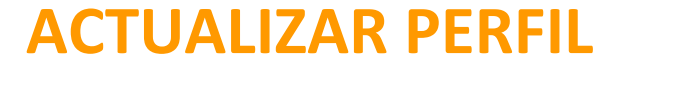

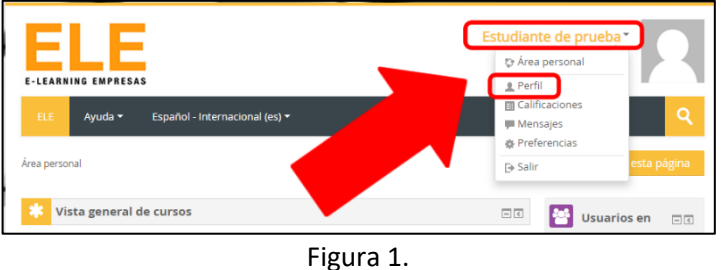

Figura 3

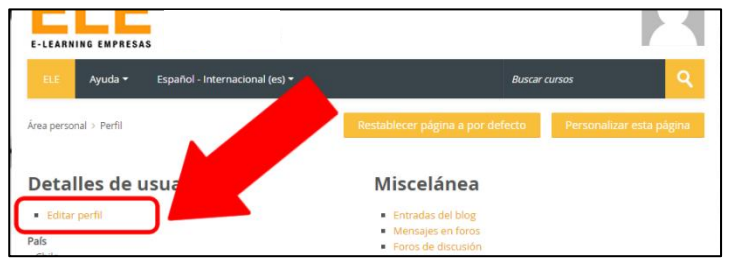

Figura 2.

## Paso 2 – Actualizar Datos:

Para actualizar su información debe completar todos los campos que tengan un "\*" (asterisco), esto permite actualizar su nombre, apellido, e-mail, ciudad. ver Figura 3.

Además, existe la alternativa de subir su imagen, usando los cuadros disponibles, ver Figura 4.

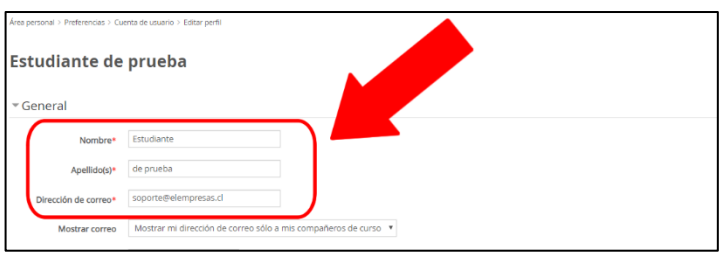

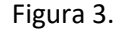

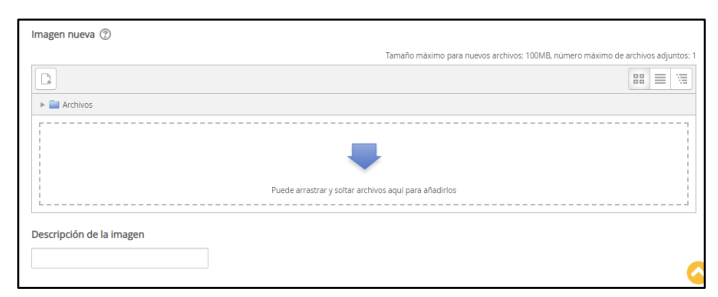

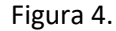

## Paso 3 – Guardar cambios.

Finalmente, para guardar los cambios debe presionar sobre el botón "Actualizar información personal" personal", ubicado al final del sitio, ver Figura 5.

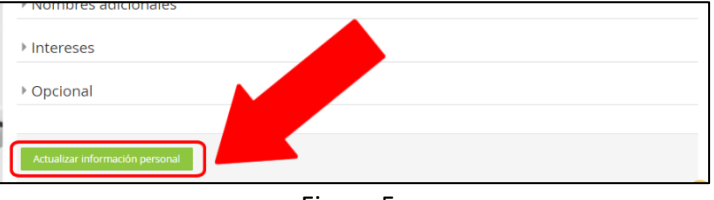

Figura 5.